## Инструкция

 Необходимо зайти на платформу МСП.РФ с помощью логина и пароля от Госуслуг. Важно, чтобы в Госуслуги Вы могли войти как ООО/ИП. На главной странице выбираем раздел "Сервисы"

| Платформа работает в тестовом режиме      | Пожалуйста, поделитесь с на                | ами опытом работы на платформе – Оценить ⇒ |  |
|-------------------------------------------|--------------------------------------------|--------------------------------------------|--|
| Ваш город был определен автоматически: Мо | сква Всё верно Выбрать другой              |                                            |  |
|                                           | висы Бизнес-обучение Статистика •••        | Q 🛔 🚺                                      |  |
|                                           |                                            |                                            |  |
| Сервисы пля                               |                                            |                                            |  |
| Сервисы для                               |                                            |                                            |  |
| Сервисы для                               | Самозанятым: старт,<br>развитие, поддержка | Расториятся и поддержки                    |  |

2. Пролистываем вниз и выбираем "Региональные меры поддержки"

| Bce | сервисы                                                                                                    |   |                                                                                                    |   |                                                                                                    |  |
|-----|----------------------------------------------------------------------------------------------------|---|----------------------------------------------------------------------------------------------------|---|----------------------------------------------------------------------------------------------------|--|
| ٢   | Бизнес-обучение<br>Поможем оденить ваши конлетенции и<br>сформируем персонально рекомендации<br>по их развитию.<br>154 очлайн-мероприятий проводятся<br>еженедельно |   | Регистрация бизнеса онлайн<br>Зарегистрируйте ИП или ООО без<br>добавлонных услуг                                                                  | 0 | Получение электронной<br>подписи<br>Поможен офорнить ЭШП для физических и<br>коридических лиц                              |  |
| ٠   | Выбор организационно-<br>правовой формы<br>Поможен выбрать способ организации и<br>ведения предпринимательской<br>деятельности                                      |   | Выбор налогового режима<br>Дадия рекомедации по системе<br>налогообложения                                                                         | đ | Статистика для бизнеса<br>Узнайте актуяльную статистику и<br>аналитику для ценко, прогнозирования и<br>бизнес-планирования |  |
|     | Законодательный дайджест<br>Узнайте первыми об измененик в<br>нормативно-правовых актах                                                                             | 6 | Региональные меры<br>поддержки<br>Отправите завку на получение мер<br>поддержки в своём региона. Уже доступно<br>100+ мер для подачи заявки онлайн | • | Покупка ПО со скидкой 50%<br>Прибратайте нестраненное количество<br>отечественного ПО для вашего бизнеса за<br>полцены     |  |
| 4   | Сервис 360°                                                                                                    |   | Получение кредита                                                                                                    |   | Расчет рейтинга бизнеса                                                                                                    |  |

3. Выбираем "Получить поддержку"

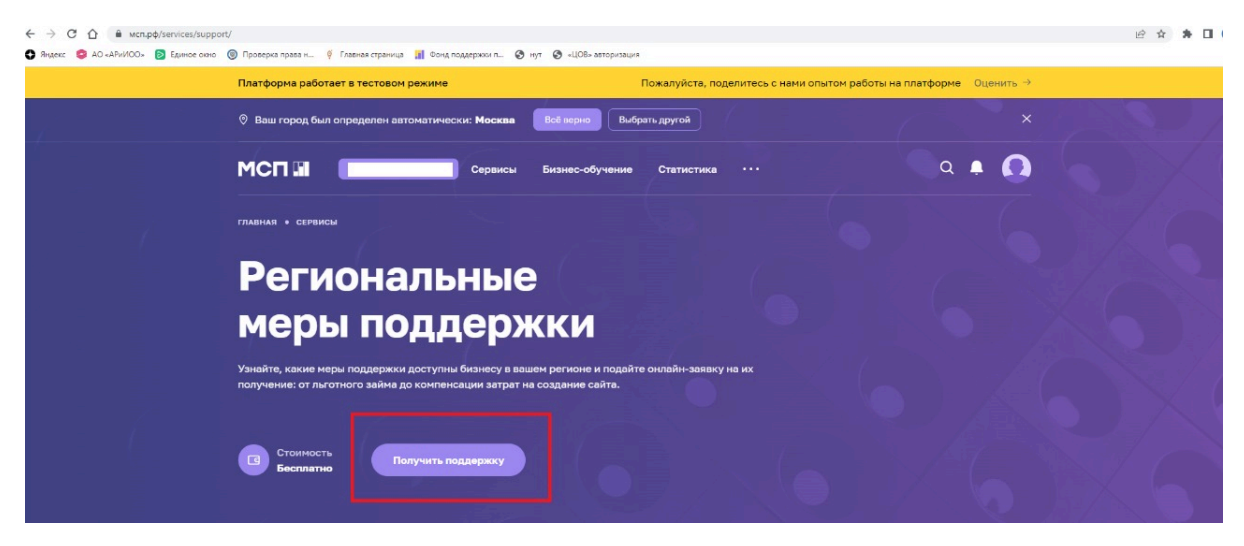

## Инструкция

| Регион                |                                                                                                    |                                                                                                    |
|-----------------------|----------------------------------------------------------------------------------------------------|----------------------------------------------------------------------------------------------------|
| омская                | Вести учет                                                                                                    | Новые                                                                                                    |
| О Костромская область | Консультация по мерам финансовой                                                                                                    | Предоставление в аренду объектов                                                                           |
| Омская область        |                                                                                                    |                                                                                                    |
| О Томская область     | консультационные услуги о возможности получения<br>государственного льготного микрозайма в размере до 5<br>мы рабляй и мых физисовых марах поляржих | предоставление субвектая ногт, санозанятым<br>гражданам, физ. лицам в аренду ноутбуков согласно<br>тарифам |
| Ваш бизнес            | пля, руолея я явых филансовых нерах поддержки<br>(поручительства, субсидии, гранты)                                                                 | I apripara                                                                                                 |
| Для самозанятых       | Доступно для                                                                                                    | • ИП                                                                                                    |
| 🔿 Для физ. лиц        | • ИП<br>Показать все  ~                                                                                                    | Показать все У                                                                                             |
| 🔿 Для всех            |                                                                                                    |                                                                                                    |
| Виды мер поддержки    | подать заявку                                                                                                    | ПОДАТЬ ЗАЯВКУ                                                                                              |
| Имущественная         |                                                                                                    |                                                                                                    |
| Инновационная         | Honor                                                                                                    | Berry yust                                                                                                 |
| Информационная        | THOUSE                                                                                                    |                                                                                                    |
| Консультационная      | Передача в аренду имущества                                                                                                    | Финансирование участия в                                                                                   |
| Образовательная       | (недвижимое)                                                                                                    | выставочно-ярмарочных мероприятиях на территории РФ                                                        |
| Финансовая            | Предоставление субъектам МСП, самозанятым<br>гражданам, физ. лицам в аренду помещений для                                                           | Company and the phytophytophytophytophytophytophytophyto                                                   |
|                       | проведения мероприятий согласно тарифам                                                                                                    | Организация участия в выставочно-ярмарочных<br>мероприятиях, преследует цель вывести продукты на           |
| Без электронной       | Поступно вля                                                                                                    | всероссийский рынок и продемонстрировать                                                                   |
| подписи               | • <b>ИП</b>                                                                                                    | возможности своей компании, заключить контракты                                                            |
|                       | Показать все \vee                                                                                                    | Доступно для                                                                                               |
| ПОКАЗАТЬ              |                                                                                                    | - ND                                                                                                    |

- 4. Слева выбираем регион Омская область и нажимаем "Показать"
- 5. Появляется список доступных для Вашего бизнеса услуг. Выбираете нужную меру поддержки.
- 6. Далее проверяете Ваши данные, как правило они подтягиваются из Госуслуг. И нажимаете "Отправить"

Инструкции, если ИП или организация не зарегистрированы на Госуслугах:

- как добавить организацию на Госуслуги: <u>https://www.youtube.com/watch?v=ZRQ09mBKXB8</u>
- как добавить ИП на Госуслуги: <u>https://www.youtube.com/watch?v=IU5BCMuwcxs</u>